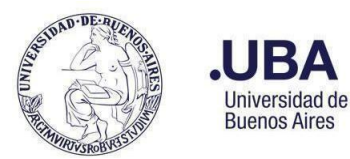

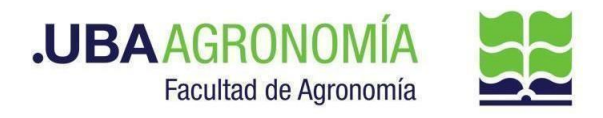

#### Tabla de contenido

| CERTIFICACIÓN DE ASISTENCIA                                             | 2 |
|-------------------------------------------------------------------------|---|
| PROCEDIMIENTO                                                           | 2 |
|                                                                         | 4 |
| Acerca de AgroLic! - Sistema de Gestión de Licencias                    | 4 |
| Activar el reenvío automático de mails a otra cuenta mediante un filtro | 5 |

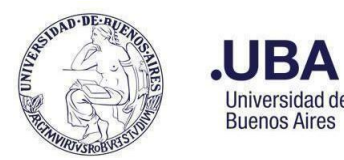

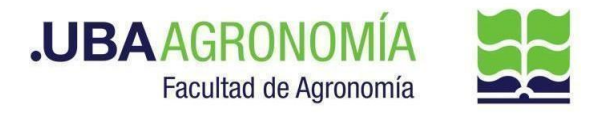

#### **CERTIFICACIÓN DE ASISTENCIA**

La Certificación de Asistencia mensual de cada empleado rentado de la FAUBA, deberá ser autorizada e informada por cada responsable de área docente y nodocente a la Dirección de Personal y Liquidación de Haberes, dentro de los 5 días hábiles a partir de la apertura del período de certificación informado por mail.

#### PROCEDIMIENTO

#### Dirección de Personal

- Acceder al Sistema de Gestión de Licencias AgroLic! y, desde la opción de menú Configurar/Habilitar nueva Certificación de Asistencia, proceder a crear un nuevo período de certificación. Esta acción debe hacerse en cada uno de los módulos de AgroLic! (Nodocente, Docentes y Autoridades). Si bien puede ser realizada con varios días de anticipación a la fecha establecida, queda bloqueada para la carga de la certificación, hasta tanto la Dirección de Personal envíe la notificación correspondiente.
- 2. Llegada la fecha de inicio de la certificación, desde la opción del menú Configurar/Habilitar nueva Certificación de Asistencia de AgroLic!, enviar la notificación de apertura del período, presionando el botón "Notificar a Firmantes por Email". Esta acción dispara un mail a todos los responsables certificantes, avisando de la apertura del período de certificación. Una vez hecha la notificación, el período de certificación no podrá ser actualizado.

# Responsable certificante (Autoridad, Director/a de Departamento, Titular de cátedra o Director/a de Dependencia no académica)

- Una vez recibido el mail notificando la apertura del período de certificación, acceder al Sistema de Gestión de Licencias, <u>https://licencias.agro.uba.ar/licencias/</u> y, desde el portal de ingreso, seleccionar el módulo Nodocente, Docente o Autoridad según corresponda, e ingresar con su usuario de mail y contraseña Fauba.
- 4. Desplegar la opción de menú **"Licencias"** a continuación, **"Planilla de Asistencia y Franquicias"** y, por último, **"Generar Certificación de Servicio<sup>1</sup>"**.
- 5. Seleccionar el sector del/la responsable firmante, el período de certificación (pre establecido por la Dirección de Personal) y el nombre del/la firmante
- 6. Presionar el botón **"Generar Información para la Certificación de Asistencia".** Se deberá esperar a que el sistema notifique al usuario, vía mail, que el formulario para la certificación fue generado y se encuentra disponible para proceder.
- 7. El sistema ejecuta el proceso de generación del formulario para la certificación de asistencia. Al finalizar, dispara la notificación al usuario certificante (durante este tiempo, si se desea, se puede

<sup>&</sup>lt;sup>1</sup> El usuario debe tener perfil de "Firmante" en el sistema AgroLic! para poder realizar esta función

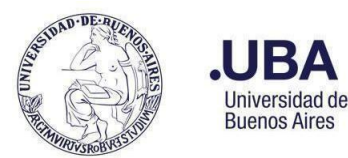

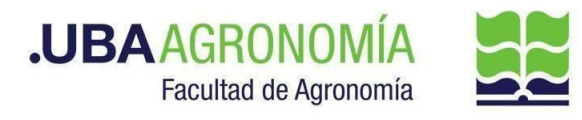

salir del sistema y aguardar a que llegue la notificación).

- 8. Recibida la notificación de que el formulario fue generado, el certificante debe ingresar a AgroLic! y repetir los pasos 4 y 5.
- 9. Presionar el botón "Completar formulario para la Certificación de Asistencia". El sistema despliega un formulario para certificar la asistencia de cada uno de los/as empleados/as con dependencia jerárquica directa del/la firmante indicando, para cada uno/a de ellos/as: Apellido y Nombre, DNI, Tipo de Cargo (docente, nodocente, autoridad), Dedicación Mensual, Horas Extras Mensuales autorizadas (si correspondiera), Horas totales trabajadas en el período y Cantidad de días trabajados más de 12 hs<sup>2</sup>.
- 10. Si el certificante detectara alguna inconsistencia en la información contenida en el formulario debe, antes de proceder a su llenado, comunicar dicha situación a la Dirección de Personal enviando un mail a <u>asistencia@agro.uba.ar</u> y, en caso de rectificación de la información, será necesario volver a generar el formulario repitiendo los pasos 4, 5 y 6.

Es importante comunicar toda inconsistencia, incidente o problema antes de completar el formulario ya que, si fuera necesario reconstruir la información, se perderá todo lo actuado con anterioridad.

- 11. Para cada uno/a de los/as empleados/as a cargo del firmante, se deberá indicar en la columna "Cumple" la opción que corresponda ("Si", "No", "Parcialmente") e ingresar, presionando el botón "Ver/Editar Observaciones", las aclaraciones o justificaciones que sean pertinentes. Es importante considerar los posibles días de excepción tales como feriados, asuetos, etc., y los días hábiles del período que se muestran en el encabezado del formulario.
- 12. Se puede acceder a ver el detalle de asistencia diaria de un/a empleado/a, pulsando sobre su número de DNI. Esto abre una nueva pestaña que muestra tanto el horario diario de entrada y salida y las horas trabajadas del/la empleado/a seleccionado/a, como los días de franquicias y comisiones tomados en el período a certificar.
- 13. Es posible **"guardar"** el formulario y volver a ingresar al mismo todas las veces que sea necesario.
- 14. Una vez completada la certificación de todo el personal comprendido en el formulario, proceder a su envío electrónico<sup>3</sup> a la Dirección de Personal. Para ello, presionar el botón verde "Certificar" ubicado al pie del formulario.
- 15. En respuesta a esta acción, el sistema arrojará un mensaje solicitando al usuario firmante que confirme o no el envío de la certificación ya que, **una vez enviada no se puede volver atrás.**
- 16. Pulsando el botón verde **"Proceder"**, el formulario pasa a disposición de la Dirección de Personal y finaliza el proceso de certificación.

<sup>&</sup>lt;sup>2</sup> Para conocer más detalles acerca de la Certificación de Asistencia, se sugiere consultar el Manual para perfiles Jerárquicos, que se puede descargar desde el menú de Ayuda del Sistema AgroLic!

<sup>&</sup>lt;sup>3</sup> Esta funcionalidad del AgroLic! reemplaza el envío de la certificación vía el Sistema SEE de expediente electrónico

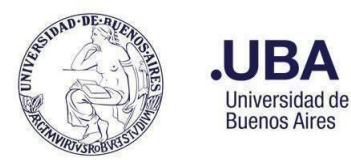

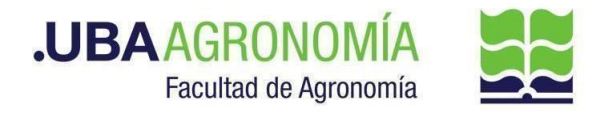

#### **ANEXO**

#### Acerca de AgroLic! - Sistema de Gestión de Licencias

Este sistema, accesible vía web, permite la administración de licencias ordinarias, licencias extraordinarias y permisos especiales de cada empleado de la FAUBA, como así también la consulta del parte diario de asistencia del personal de cada área y ejecutar on-line proceso tales como la certificación de asistencia mensual de cada empleado docente y nodocente.

• Reseña del Sistema AgroLic!

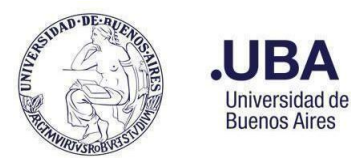

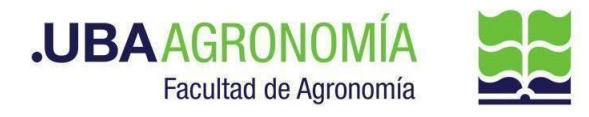

#### Activar el reenvío automático de mails a otra cuenta mediante un filtro

- 1. Ingresar a su cuenta de correo @agro.uba.ar.
- 2. En la esquina superior derecha, hacer clic en el ícono de Configuración 🍄 y, a continuación, en la opción "Ver todos los ajustes".
- 3. Hacer clic en la pestaña "Reenvío y correo POP/IMAP".
- 4. En la sección "Reenvío", hacer clic en "Agregar una dirección de reenvío".
- 5. Ingresar la dirección de correo electrónico donde se desea reenviar los mensajes.
- 6. Haz clic en **Siguiente** > **Continuar** > **Aceptar**. Se enviará un mensaje de verificación a esa dirección.
- Es posible elegir la acción que se desea que se lleve a cabo con la copia de los correos electrónicos que se reenvíen. Es recomendable elegir la opción "Conservar la copia de Gmail en Recibidos".
- 8. En la parte inferior de la página, hacer clic en "Guardar cambios".
- 9. En la ventana de Configuración, hacer clic en la pestaña "Filtros y direcciones bloqueadas".
- 10. Al pie de página, hacer clic en **"Crear un filtro"** (si aparece el mensaje "si desea ir al paso siguiente" responder **"Aceptar"**).
- 11. En la ventana siguiente completar los campos **De** con el texto <u>asistencia@agro.uba.ar</u> y **Asunto** con el texto **AgroLic Certificación de Asistencia Mensual**, respetando tal como figura a continuación y luego hacer clic en **"Crear filtro"**.

| De              | asistencia@agro.uba.ar,                      |                     |
|-----------------|----------------------------------------------|---------------------|
| Para            |                                              |                     |
| Asunto          | AgroLic - Certificación de Servicios Mensual |                     |
| Contiene las pa | labras                                       |                     |
| No contiene     |                                              |                     |
| Tamaño          | mayor que 🔹                                  | MB 👻                |
| Contiene        | archivos adjuntos                            |                     |
|                 |                                              | Crear filtro Buscar |

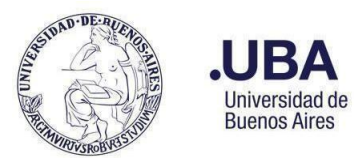

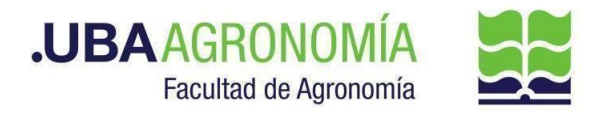

12. En la siguiente ventana tildar la casilla **"Reenviarlo a:",** elegir la dirección de correo añadida anteriormente y, hecho esto, hacer clic en el botón **"Crear filtro".** 

| ÷    | Cuando un mensaje coincida de forma exacta con los criterios de búsqueda:          |
|------|------------------------------------------------------------------------------------|
|      | Saltar Recibidos (Archivarlo)                                                      |
|      | Marcar como leído                                                                  |
|      | Destacar                                                                           |
|      | Aplicar la etiqueta: Elige una etiqueta 💌                                          |
|      | Reenviarlo a: Elige una dirección Añadir dirección de reenvío                      |
|      | Eliminar                                                                           |
|      | No marcar nunca como spam                                                          |
|      | Enviar plantilla: Elegir una plantilla 👻                                           |
|      | Marcar siempre como importante                                                     |
|      | No marcar nunca como importante                                                    |
|      | Clasificar como: Elige una categoría 👻                                             |
|      | Aplicar el filtro también a las <b>0</b> conversaciones que cumplen los criterios. |
| Nota | a: no se reenviará el correo anterior.                                             |
| 0    | Más información Crear filtro                                                       |

13. Una vez creado el filtro, se puede ver reflejado en la pestaña **"Filtros y direcciones bloqueadas"**, con la posibilidad de editarlo para cambiar los criterios de reenvío, o eliminarlo:

| Coincide con: from:(asistencias@agro.uba.ar) subject:(AgroLic - Certificación de Servicios Mensual)<br>Acción: Reenviar a uti_fauba@agro.uba.ar | editar | eliminar |
|----------------------------------------------------------------------------------------------------|--------|----------|
|                                                                                                    |        |          |